Transferencias y Pagos > Pagos > Domiciliación >

### Contenido

| » Domiciliación                                        | 2  |
|--------------------------------------------------------|----|
| » Domiciliación - Alta                                 | 4  |
| » Alta de pagos domiciliados - Búsqueda avanzada       | 6  |
| » Alta – Instrucción de contrato                       | 8  |
| » Domiciliación - Alta servicio – Captura              | 9  |
| » Domiciliación - Alta servicio – Confirmación         | 11 |
| » Domiciliación - Alta servicio – Aplicación           | 13 |
| » Domiciliación - Modificación servicio – Contrato     | 14 |
| » Domiciliación - Modificación servicio – Captura      | 15 |
| » Domiciliación - Modificación servicio – Confirmación | 17 |
| » Domiciliación - Modificación servicio – Aplicación   | 19 |
| » Domiciliación - Reactivación – Contrato              | 20 |
| » Domiciliación - Reactivación – Aplicación            | 22 |
| » Domiciliación - Baja – Confirmación                  | 24 |
| » Domiciliación - Baja – Aplicación                    | 26 |

Transferencias y Pagos > Pagos > Domiciliación >

Empresaria Página 2

**Banca**Net

### » Domiciliación

#### ¿Qué encuentro en esta página?

En esta página puede ver los pagos de servicios que se encuentran domiciliados.

#### ¿Cómo puedo obtener los datos que me interesan?

La página está compuesta por las siguientes secciones:

#### 1. Domiciliar pago

Aquí encontrará el botón "Domiciliar pago", que lo llevará a la pantalla de Alta de pagos domiciliados.

#### 2. Servicios activos

Si no hay servicios domiciliados, el sistema enviará el mensaje "No existen servicios registrados".

Si cuenta con servicios domiciliados activos, éstos se mostrarán con los siguientes datos:

- Tipo de cuenta
- Cuenta retiro (se deben mostrar todos los dígitos de la cuenta)
- Pago a
- Fecha de alta
- : Itima modificación
- Importe máximo

Del lado derecho estarán las siguientes ligas:

- Ver historial: Muestra los movimientos de la instrucción domiciliada
- Modificar
- Dar de baja

#### **3. Servicios cancelados**

Si no hay servicios domiciliados cancelados, el sistema enviará el mensaje "No existen servicios registrados".

Si cuenta con servicios domiciliados cancelados, éstos se mostrarán con los siguientes datos:

- Tipo de cuenta
- Cuenta retiro
- Pago a
- Fecha de alta
- : Itima modificación
- Importe máximo

Del lado derecho están las siguientes ligas:

- Ver historial: Muestra los movimientos de la instrucción domiciliada.
- Reactivar: Permite reactivar el pago domiciliado del servicio.

Transferencias y Pagos > Pagos > Domiciliación >

Empresarial Página 3

**Banca**Net

|                                                                                                    | JLTAS TRANSFERENCIAS Y P     | AGOS IMPUESTOS Y CONTRIBUCIONES         | COBRANZA INVERSIONES SERVICIOS ADICIONALES AD                         | DMINISTRACIÓN                                                                                  | SALIF                                        |
|----------------------------------------------------------------------------------------------------|------------------------------|-----------------------------------------|-----------------------------------------------------------------------|------------------------------------------------------------------------------------------------|----------------------------------------------|
|                                                                                                    | diagona 🗐 Rosumon 🐽          | Transformation                          | e Renamery 🚯 Transformation Markara 📢 Danjettes Markara               |                                                                                                |                                              |
| Cale Control         Control         Control           Section Control         Parameter         Control         Control                                                                                                    |                              |                                         |                                                                       |                                                                                                |                                              |
| And a second second secon      | igos Domicinat               | Pagos domiciliados                      | 105                                                                   |                                                                                                |                                              |
|                                                                                                    | Farjetas de crédito          |                                         |                                                                       |                                                                                                |                                              |
| Sevention of the set of the set o | Servicios                    | Realice la domiciliación de un servicio | , o bien consulte y modifique las instrucciones que ya tiene realizad | 85.                                                                                            | Domiciliar Pago                              |
| Bernom Aufware         Test           Aufware         Aufware           See Status Construction         Status Construction           See Status Construction         Status Construction           See Status Constananana         <                                                                                                    | Domiciliación                |                                         |                                                                       |                                                                                                |                                              |
| Burgerson                                                                                                    | Demo                         | Servicios Activos                       | Telmex                                                                |                                                                                                |                                              |
| Care or brie     0000000 (commanie)     0000000 (commanie)     0000000 (commanie)       Set Alson derivative     0000000 (commanie)     0000000 (commanie)     0000000 (commanie)       Set Alson derivative     0000000 (commanie)     0000000 (commanie)     0000000 (commanie)       Set Alson derivative     0000000 (commanie)     0000000 (commanie)     0000000 (commanie)       Set Alson derivative     0000000 (commanie)     0000000 (commanie)     0000000 (commanie)       Set Alson derivative     0000000 (commanie)     0000000 (commanie)     0000000 (commanie)       Set Alson derivative     0000000 (commanie)     0000000 (commanie)     0000000 (commanie)       Set Alson derivative     0000000 (commanie)     0000000 (commanie)     0000000 (commanie)       Set Alson derivative     0000000 (commanie)     0000000 (commanie)     0000000 (commanie)       Set Alson derivative     0000000 (commanie)     0000000 (commanie)     0000000 (commanie)       Set Alson derivative     0000000 (commanie)     0000000 (commanie)     0000000 (commanie)       Set Alson derivative     0000000 (commanie)     0000000 (commanie)     0000000 (commanie)       Set Alson derivative     0000000 (commanie)     0000000 (commanie)     0000000 (commanie)       Set Alson derivative     0000000 (commanie)     0000000 (commanie)     0000000 (commanie)       Set Als                                                                                                    | BancaNet                     |                                         | Tipo de cuenta                                                        | Cheques                                                                                        | » Ver historial                              |
| No. 4 main       Magin Maria       Magin Maria       Magin Maria       Maria       <                                                                                                    | Empresarial                  |                                         | Cuenta retiro                                                         | 870/565786                                                                                     | » Modificar<br>» Dar de baja                 |
| bit details late?       Picks distantiseminification       1000000000000000000000000000000000000                                                                                                    | Linprobalitat                |                                         | Pago a                                                                | abc defghijabc defghijabc defghijabc defghij                                                   |                                              |
| Juid decka lunder       1000001 100000000000000000000000000000                                                                                                    |                              |                                         | Fecha de alta                                                         | 10/03/2010 (ddmmaaaa)                                                                          |                                              |
| a los da carán facio       10.000         carán faita da carán da carán                                                                    | Qué desea hacer?             |                                         | Fecha de última modificación                                          | 10/06/2011(ddmmaaaa)                                                                           |                                              |
| <ul> <li>Calencia</li> <li>Calencia</li> <li>Calen</li></ul>                                                                                                    |                              |                                         | Importe máximo                                                        | \$ 100,000.00                                                                                  |                                              |
| Instant of the second second          | ar de Alta una domiciliación |                                         | Cablevisión                                                           |                                                                                                |                                              |
| Servicios Canacitados         Paras         A altantar           Visitados         Discission         A altantar           None         Servicios Canacitados         A altantar           None         Servicios Canacitados         A altantar           None         A altantar         A altantar           None         A altantar         A altantar <t< td=""><td>dministrar mis pagos</td><td></td><td>GUNGTION</td><td></td><td>- Var bisterial</td></t<>                                                                                                    | dministrar mis pagos         |                                         | GUNGTION                                                              |                                                                                                | - Var bisterial                              |
| Services Canceladors       Foreira da alta     Conservato     A alta alta alta       Non de conservato     Conservato     A alta alta alta       Testa da alta     Conservato     A alta alta alta       Testa da alta     Conservato     A alta alta alta       Testa da alta     Conservato     A alta alta alta       Testa da alta     Conservato     A alta alta alta       Testa da alta     Conservato     A alta alta alta       Testa da alta     Conservato     Conservato       Testa da alta     Conservato     Conservato       Testa da alta auto     Conservato     A alta alta alta alta alta alta alta alt                                                                                                    |                              |                                         | Tipo de cuenta                                                        | Cheques                                                                                        | » Ver matorial<br>» Modificar                |
| Servicios Catociados         Para         alcadogia contensaio         alcadogia contensaio           1         Para da cinima non Recición         10000001 (domanas)         al alcadore           1         Gase P         10000001 (domanas)         al alcadore         al alcadore           1         Gase P         10000001 (domanas)         al alcadore         al alcadore           1         Conservanto         10000001 (domanas)         al alcadore         al alcadore           1         Para da contensa         10000001 (domanas)         al alcadore         al alcadore           1         Para da contensa         10000001 (domanas)         al alcadore         al alcadore           1         Para da contensa         10000001 (domanas)         al alcadore         al alcadore           1         Para da contensa         10000001 (domanas)         al alcadore         al alcadore           1         Para da contensa         10000001 (domanas)         al alcadore         al alcadore           1         Para da contensa         10000001 (domanas)         al alcadore         al alcadore           1         Para da contensa         10000001 (domanas)         al alcadore         al alcadore           1         Para da contensoto         10000001 (domanas)                                                                                                    |                              |                                         | Cuenta retiro                                                         | 870/565786                                                                                     | » Dar de baja                                |
| Frieds at attin       1000201 (domnasi)         Frieds at attin       0000201 (domnasi)         inporte name       0100201 (domnasi)         inporte name       0100201 (domnasi)         inporte n                                                                                                    |                              |                                         | Pago a                                                                | abc defghijabc defghijabc defghijabc defghij                                                   |                                              |
| Frieder as dentile manufaction       1000000       1000000         Gas JP       1000000       1000000       1000000       1000000       1000000       1000000       1000000       1000000       1000000       1000000       1000000       1000000       1000000       1000000       1000000       1000000       1000000       1000000       1000000       1000000       1000000       1000000       1000000       1000000       1000000       1000000       1000000       1000000       1000000       1000000       1000000       1000000       1000000       1000000       1000000       1000000       1000000       1000000       1000000       1000000       1000000       1000000       1000000       1000000       1000000       1000000       1000000       1000000       1000000       1000000       1000000       1000000       1000000       1000000       1000000       1000000       1000000       1000000       1000000       1000000       1000000       1000000       1000000       1000000       1000000       1000000       1000000       1000000       1000000       1000000       1000000       10000000       10000000       10000000       10000000       10000000       10000000       10000000       10000000       10000000       10000000       100000000                                                                                                    |                              |                                         | Fecha de alta                                                         | 10/03/2010 (ddmmaaaa)                                                                          |                                              |
| Fried and all of accenta     Cheques     A lat handle       Top de caseta     Cheques     A lat handle       Pacia de atte     Disconta     A lat handle       Pacia de atte     Disconta     A lat handle       Pacia de atte     Disconta     A lat handle       Pacia de atte     Disconta     A lat handle       Pacia de atte     Disconta     A lat handle       Pacia de atte     Disconta     A lat handle       Top de carria     Cheques     A lat handle       Coenta retro     Disconta     A lat handle       Pacia de atte     Disconta     A lat handle       Pacia de atte     Disconta     A lat handle       Pacia de atte     Disconta     A lat handle       Pacia     A lat handle     A lat handle       Pacia     A lat handle     A lat handle       Pacia     A lat handle     A lat handle       Pacia     A lat handle     A lat handle       Pacia     A lat handle     A lat handle       Pacia     A lat handle     A lat handle       Pacia     A lat handle     A lat handle       Pacia     A lat handle     A lat handle       Pacia     A lat handle     A lat handle       Pacia     A lat handle     A lat handle                                                                                                    |                              |                                         | recha de unima modificación                                           | 10/00/2011(ddmmaaaa)                                                                           |                                              |
| Services Cancelados       Congens<br>Cancela refer       Congens<br>Cancela refer       Congens<br>Cancela ref                                                                                                    |                              |                                         | importe maximo                                                        | \$ 100,000.00                                                                                  |                                              |
| Find de caenta decision       Chargania       Phaquania       Phaquania       P                                                                                                    |                              |                                         | Gas LP                                                                |                                                                                                |                                              |
| Services Canceladors       Febre de ditam anoficación     000000000000000000000000000000000000                                                                                                    |                              |                                         | Tipo de cuenta                                                        | Cheques                                                                                        | » Ver historial                              |
| Formation of the second second sec    |                              |                                         | Cuenta retiro                                                         | 870/565786                                                                                     | » Modific ar                                 |
| Fesh de film andficación     1000001 (domasa)       Fesh de film andficación     1000000 (domasa)       Universidad Anhanac     1000000       Tipo de centín     1000000 (domasa)       Pago a     10000000 (domasa)       Pago a     10000000 (domasa)       Pago a     10000000 (domasa)       Pago a     10000000 (domasa)       Pago a     1000000 (domasa)       Pago a     1000000                                                                                                    |                              |                                         | Pago a                                                                | abc defahijabc defahijabc defahijabc defahij                                                   | » Dar de baja                                |
| Fech de distan audificación       900201103mmasa)         Importe makmo       9102001103mmasa)         Importe makmo       0100201103mmasa)         General de distan audificación       10002010103mmasa)         Pecto de atla       10002010103mmasa)         Pecto de atla       10002010103mmasa)         Importe makmo       10002010103mmasa)         Pecto de atla       10002010103mmasa)         Importe makmo       10002010103mmasa)         Pecto de atla       01002010103mmasa)         Importe makmo       10002010103mmasa)         Pecto de atla       01002010103mmasa)         Pecto de atla       01002010103mmasa)         Pecto de atla       01002010103mmasa)         Pecto de atla       01002010103mmasa)         Pecto de atla       01002010103mmasa)         Pecto de atla       01002010103mmasa)         Pecto de atla       01002010103mmasa)         Pecto de atla       01002010103mmasa)         Pecto de atla       01002010103mmasa)         Pecto de atla       01002010103mmasa)         Pecto de atla       01002010103mmasa)         Pecto de atla       01002010103mmasa)         Pecto de atla       01002010103mmasa)         Pecto de atla       01002010103mmas                                                                                                    |                              |                                         | Fecha de alta                                                         | 10/03/2010 (ddmmaaaa)                                                                          |                                              |
| Importe naixino       \$ 100,000.00         Universidad Anahaac       1006,657.00         Top de cestina       0.000,557.00         Pago a       0.000,201 (dommaas)         Pago a       0.000,201 (dommaas)         Pacha de illas montificación       0.000,201 (dommaas)         Pacha de illas montificación       0.000,201 (dommaas)         Pacha de illas montificación       0.000,201 (dommaas)         Pacha de illas montificación       0.000,201 (dommaas)         Pacha de illas montificación       0.000,201 (dommaas)         Pacha de illas montificación       0.000,201 (dommaas)         Pago a       maiostrippicacitylipic terippicacitylipic terippicacitylipicacitylipic terippicacitylipicacitylipicacitylipicacitylipic terippicacitylipic teripicacitylipicacitylipicacitylipicacitylipicacitylipicacit                                                                                                    |                              |                                         | Fecha de última modificación                                          | 10/06/2011(ddmmaaaa)                                                                           |                                              |
| Universided Anahase       - Verside<br>Greate ation       - Product and<br>Greate ation       - Verside<br>Greate ation       - Verside<br>Greate<br>Greate ation       - Verside<br>Greate<br>Greate ation       - Verside<br>Greate<br>Greate ation <td></td> <td></td> <td>Importe máximo</td> <td>\$ 100,000.00</td> <td></td>                                                                                                    |                              |                                         | Importe máximo                                                        | \$ 100,000.00                                                                                  |                                              |
| Juinterstanding     Juinterstanding     Juinterstanding <td< td=""><td></td><td></td><td>Universided Analysis</td><td></td><td></td></td<>                                                                                                    |                              |                                         | Universided Analysis                                                  |                                                                                                |                                              |
| Field of case1 Field of case1 Control office Page 3 desceptibility of pipels on displays of pipels on displays of pipels on                                |                              |                                         | Universidad Anahuac                                                   |                                                                                                |                                              |
| Current retion       00050710 (dommanas)       ************************************                                                                                                    |                              |                                         | Tipo de cuenta                                                        | Cheques                                                                                        | » Ver historial                              |
| Page a       according/accord/pilect.cet/pilect.cet/pilect.                                         |                              |                                         | Cuenta retiro                                                         | 870/565786                                                                                     | » Dar de baja                                |
| Feeda de italia     1005201 (domnaasa)<br>importe makimo     5 100,000.00       Servicios Cancelados     Teinex     1       Servicios Cancelados     Teinex     1       Servicios Cancelados     Teinex     1       Cuenta retro     07060705     1       Pago a     abcidapiato delpiato delpiato de                                                                                                    |                              |                                         | Pago a                                                                | abc defghijabc defghijabc defghijabc defghij                                                   |                                              |
| Fecha de ditian amodificación     10002011(dormaaas)       Bervicios Cancelados     Temore       Servicios Cancelados     Temore       Coenta retro     20055795       Pecha de ditian amodificación     10002011(dormaaas)       Pecha de ditian amodificación     10002011(dormaaas)       Pecha de ditiana modificació                                                                                                    |                              |                                         | Fecha de alta                                                         | 10/03/2010 (ddmmaaaa)                                                                          |                                              |
| Impoite miximo         \$ 100.00.00           Servicios Cancelados         Telmex         >                                                                                                    |                              |                                         | Fecha de última modificación                                          | 10/06/2011(ddmmaaaa)                                                                           |                                              |
| Servicios Cancelados         Teimex                                                                                                    |                              |                                         | Importe máximo                                                        | \$ 100,000.00                                                                                  |                                              |
| Servicios Cancelados       Teinez         Tipo de caenta       Cheques       a \u07. historial         Qago a       abicitylipato.delylipato.dely                                                                                                    |                              |                                         |                                                                       |                                                                                                | <u>» S</u>                                   |
| Tipo de ceenta       Cheques       * 2*12 habital         Cuenta nettro       07366778       * 2*12 habital         Pago a       abc deflyhisko deflyhisko def                                                                                                    |                              | Servicios Cancelados                    | Telmex                                                                |                                                                                                |                                              |
| A reaction of the control retrino in the control retrino in the c    |                              |                                         | Tipo de cuenta                                                        | Cheques                                                                                        | » Ver historial                              |
| Pago a abcdefnjieb.cdefnjieb.cdef    |                              |                                         | Cuenta retiro                                                         | 870/565786                                                                                     | » Reactivar                                  |
| Fecha de alta       1003/2010 (ddmmaaaa)         Fecha de última modificación       1006/2011 (ddmmaaaa)         Importe máximo       510,000.00         Cablevisión       7005/2010 (ddmmaaaa)         Cuenta retiro       8705/57/8         Pago a       acto delphjabc delphjabc delph                                                                                                    |                              |                                         | Pago a                                                                | abc defahijabc defahijabc defahijabc defahij                                                   |                                              |
| Fecha de útima modificación       100/6/2011(dómmaaaa)         Importe máximo       \$100,000.00         Cablevísión       \$100,000.00         Tipo de cuenta       Cheques         0 de cuenta retivo       87665786         Pago a       abc/de/pijabc/de/pijabc/de/                                                                                                    |                              |                                         | Fecha de alta                                                         | 10/03/2010 (ddmmaaaa)                                                                          |                                              |
| Importe máximo\$100,000.03Cablevisión                                                                                                    |                              |                                         | Fecha de última modificación                                          | 10/06/2011(ddmmaaaa)                                                                           |                                              |
| Cablevisión       Cuenta retiro       670/65776       *.Ner.hintórál       *.Raschuar         Guenta retiro       870/65776       *.Raschuar       *.Raschuar         Pago a       abc/defphjabc/defphjab                                                                                                    |                              |                                         | Importe máximo                                                        | \$ 100,000.00                                                                                  |                                              |
| Cablevision       *Jorc halocral         Tipo de cuenta retiro       870055786         Pago a       abc delphjabc delphjabc de                                                                                                    |                              |                                         |                                                                       |                                                                                                |                                              |
| Tipo de cuenta       Cheques       *_Ver hindoral         Cuenta retiro       87056578       *_Rencibuar         Pago a       alcelefipiabic defipiabic defipi                                                                                                    |                              |                                         | Cablevisión                                                           |                                                                                                |                                              |
| Cuenta retiro       870.685786       IR.Base.Boar         Pago a       abcelegipiabic despipiabic despipiabicespipiabicespipiabicespipiabic despipiabic despipiabic despipiabi                                                                                     |                              |                                         | Tipo de cuenta                                                        | Cheques                                                                                        | » Ver historial                              |
| Pago a       abc/defyljabc/defyljabc                                         |                              |                                         | Cuenta retiro                                                         | 870/565786                                                                                     | » reacuvar                                   |
| Fecha de atia       1005/2010 (ddmmaaaa)         Fecha de útima modificación       0000/2011 (ddmmaaaa)         Importe máximo       \$1000/2011 (ddmmaaaa)         Gas LP       5000/000         Tipo de cuenta       Cheques         Questa retirio       870/55786         Pago a       abcelphijabc delphijabc delph                                                                                                    |                              |                                         | Pago a                                                                | abc defghijabc defghijabc defghijabc defghij                                                   |                                              |
| Fecha de útima modificación       1005/2011 (dómmanaa)         Importe máximo       \$100,000,00         Gas LP                                                                                                    |                              |                                         | Fecha de alta                                                         | 10/03/2010 (ddmmaaaa)                                                                          |                                              |
| Importe máximo       \$ 100,000.00         Gas LP       Tipo de cuenta       Cheques       * Mer historial         Cuenta retrio       270/65736       * Reactbuar         Pago a       abc/adpipiabc/adpipia                                                                                                    |                              |                                         | Fecha de última modificación                                          | 10/06/2011(ddmmaaaa)                                                                           |                                              |
| Gas LP       Tipo de cuenta       Cheques       * .Ver. historial         Cuenta retrico       070565786       * .Resc.lbura         Pago a       abc/edylpiabc.detylpiabc.detylpiabc.                                                                                                    |                              |                                         | Importe máximo                                                        | \$ 100,000.00                                                                                  |                                              |
| Tipo de cuenta     Cheques     Ner halachal       Cuenta retiro     870665786     A Rest hoar       Pago a     doddphjabcdedphjabcdedphjabcdedphjabc     A Rest hoar       Fecha de atla     1005/2010 (dammaaas)     Importe máximo       Tipo de cuenta     0005/2010 (dammaaas)     A Rest hoar       Universidad Anahuac     1005/2011 (dammaaas)     A Rest hoar       Tipo de cuenta     07065776     A Rest hoar       Pago a     abcdelphjabcdedphjabcdedphja                                                                                                    |                              |                                         | Gas LP                                                                |                                                                                                |                                              |
| Cuenta retiro     870/565786     *.Reactivar       Pago a     abc/defynjabc/defynjabc/defy                                                                   |                              |                                         | Tipo de cuenta                                                        | Cheques                                                                                        | » Ver historial                              |
| Pago a     abc detphjabc detphjabc detph                           |                              |                                         | Cuenta retiro                                                         | 870/565786                                                                                     | » Reactivar                                  |
| Fecha de aita     10/03/2010 (ddmmaaaa)       Fecha de útima modificación     10/05/2011 (ddmmaaaa)       Importe máximo     10/05/2011 (ddmmaaaa)       Universidad Anahuac                                                                                                    |                              |                                         | Pago a                                                                | abc defghijabc defghijabc defghijabc defghij                                                   |                                              |
| Fecha de útima modificación     10/06/2011 (dómmaaaa)       Importe máximo     \$ 100,000.00       Universidad Anahuac                                                                                                    |                              |                                         | Fecha de alta                                                         | 10/03/2010 (ddmmaaaa)                                                                          |                                              |
| Importe máximo     \$ 100,000.00       Universidad Anahuac                                                                                                    |                              |                                         | Fecha de última modificación                                          | 10/06/2011(ddmmaaaa)                                                                           |                                              |
| Universidad Anahuac     >. Ver historial       Tipo de cuenta     Cheques     >. Ver historial       Cuenta retiro     870665766     >. Reac hvar       Pago a     abc/defphjabc/defphjabc/de                                                                                                    |                              |                                         | Importe máximo                                                        | \$ 100,000.00                                                                                  |                                              |
| Tipo de cuenta     Cheques     > Ver historial       Cuenta retiro     870:655786     > Reactivar       Pago a     ab/defphjabc.defphjabc.de                                                                                                    |                              |                                         | Universidad Anahuac                                                   |                                                                                                |                                              |
| Cuenta retiro     870/665786     a Reac huar       Pago a     abc/defphjabc.defphjabc.defp                                                                   |                              |                                         |                                                                       |                                                                                                |                                              |
| Pago a     abc/defphiabc/defphiabc/defph                           |                              |                                         | Tipo de cuenta                                                        | Cheques                                                                                        | » Ver historial                              |
| Fecha de alta     10/03/2010 (ddmmsaa)       Fecha de última modificación     10/06/2011 (ddmmsaaa)                                                                                                    |                              |                                         | Tipo de cuenta<br>Cuenta retiro                                       | Cheques<br>870/565786                                                                          | » Ver historial<br>» Reactivar               |
| Fecha de última modificación 10/06/2011/ddmmaaaa)                                                                                                    |                              |                                         | Tipo de cuenta<br>Cuenta retiro<br>Pago a                             | Cheques<br>870/565786<br>abc defghijabc defghijabc defghijabc defghijabc defghijabc            | » Ver historial<br>» Reactivar               |
|                                                                                                    |                              |                                         | Tipo de cuenta<br>Cuenta retiro<br>Pago a<br>Fecha de alta            | Cheques<br>870/565786<br>abc defghijabc defghijabc defghijabc defghij<br>10/03/2010 (ddmmasaa) | <u>» Ver historial</u><br><u>» Reactivar</u> |

» Subir

BTEXT01-ND001-LACINTGTDUAS18V

Banamex
D.R. @ Copyright 2009, Derechos Reservados. Banco Nacional de México, S.A., integrante de Grupo Financiero Banamex. Isabel la Católica 44. Centro Histórico. Del. Cuauhtémoc. C.P. 06000, México, Distrito Federal, México

Transferencias y Pagos > Pagos > Domiciliación >

Empresarial Página 4

**Banca**Net

### » Domiciliación - Alta

#### ¿Qué encuentro en esta página?

Aquí puede registrar o guardar pagos domiciliados. Una vez que los haya registrado, éstos aparecerán en la pantalla de *Resumen de pagos domiciliados*.

También encontrará un *Carrusel de servicios*, con los logotipos o íconos de los principales servicios, los cuales cambiarán en forma automática cada diez segundos. En cada extremo del carrusel existe una flecha para recorrerlo y así seleccionar alguno de los servicios con sólo un clic. Si coloca el *mouse* en el carrusel, éste se detendrá automáticamente.

Al hacer clic en el logotipo o ícono de algún servicio, se mostrará la información correspondiente a éste (nombre comercial, razón social y número de establecimiento), ya cargada en el apartado de *Servicio* en la misma pantalla.

#### ¿Cómo puedo obtener los datos que me interesan?

Para realizar un alta de pago domiciliado:

- Haga una búsqueda en el campo Ingrese el nombre comercial o razón social capturando el nombre comercial, razón social o número de establecimiento. El sistema mostrará primero las coincidencias con el nombre común y después las coincidencias con la razón social debajo del campo de texto.
- Al hacer clic en el botón "Buscar", aparecerá una tabla con los resultados de la búsqueda específica, la cual contendrá lo siguiente:
  - Nombre comercial
  - Razón social
  - Número de establecimiento
  - Liga Seleccionar → Al hacer clic en esta liga aparecerá la información correspondiente al servicio (nombre comercial, razón social y número de establecimiento), ya cargada en el apartado de Servicio en la misma pantalla.

Una vez que seleccione un registro, desaparecerá la tabla de resultados de la búsqueda y se presentarán los campos para dar de alta un servicio.

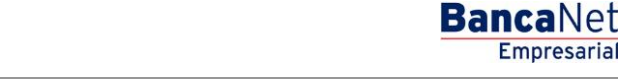

Transferencias y Pagos > Pagos > Domiciliación >

### Empresarial Página 5

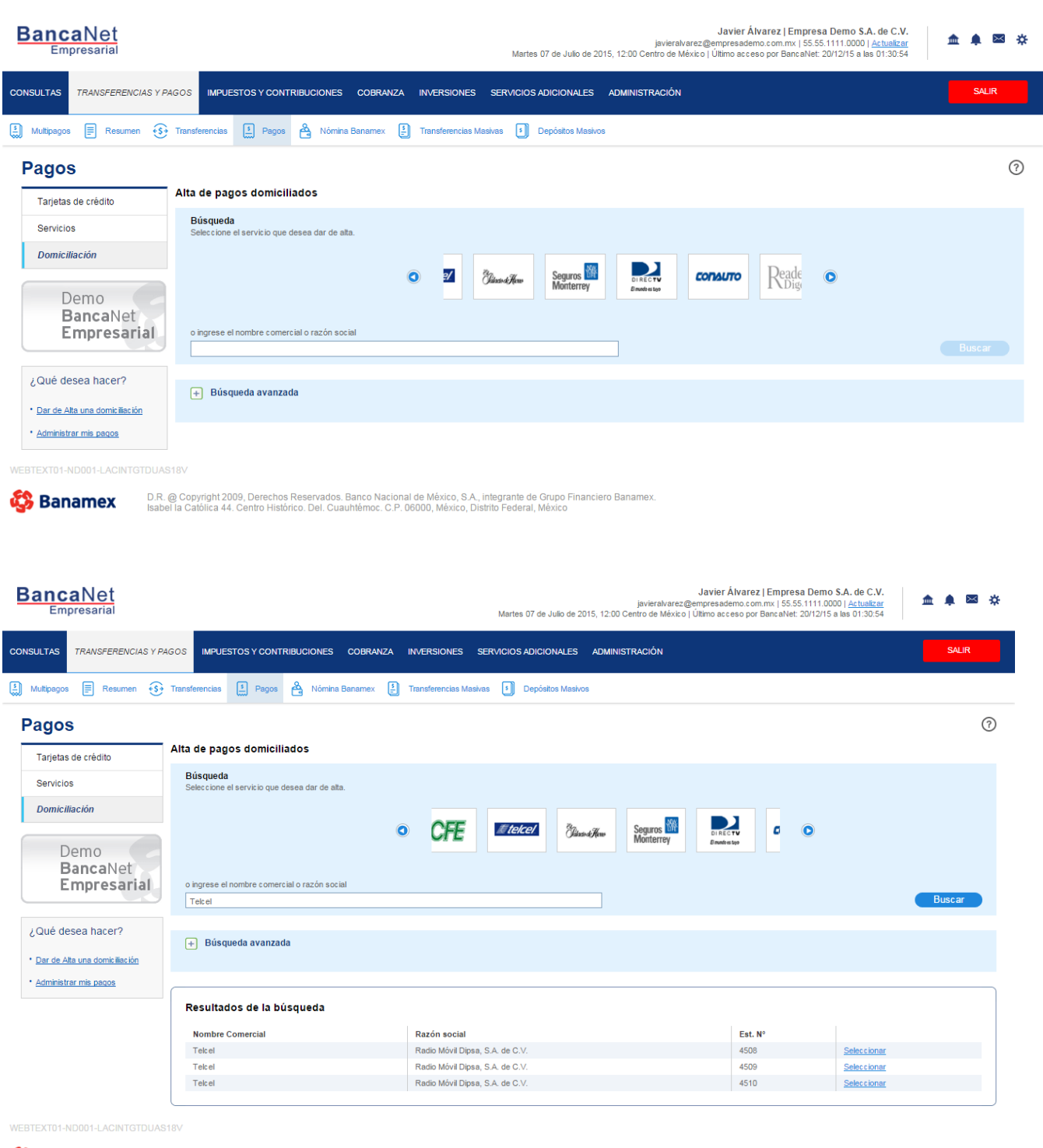

D.R. @ Copyright 2009, Derechos Reservados. Banco Nacional de México, S.A., integrante de Grupo Financiero Banamex. Isabel la Católica 44. Centro Histórico. Del. Cuauhtémoc. C.P. 06000, México, Distrito Federal, México

🖏 Banamex

Transferencias y Pagos > Pagos > Domiciliación >

### Empresarial Página 6

**Banca**Net

### » Alta de pagos domiciliados - Búsqueda avanzada

En caso de que no recuerde el nombre comercial o la razón social, puede usar la opción *Búsqueda avanzada*; presione un botón para que se despliegue en la misma pantalla un nuevo contenido, el cual, al expandirse, mostrará los siguientes campos:

#### 1. Por categoría

- Se habilitan las listas de selección Sector o giro, Estado y Nombre comercial y razón social.
- Al hacer clic en el botón "Buscar", aparecerá una tabla con los resultados de la búsqueda específica, con los siguientes elementos:
  - o Nombre comercial
  - o Razón social
  - Número de establecimiento
  - Liga Seleccionar → Al hacer clic en esta liga se mostrará la información correspondiente al servicio (nombre comercial, razón social y número de establecimiento), ya cargada en el apartado de Servicio en la misma pantalla.

Una vez que seleccione un registro, desaparecerá la tabla de resultados de la búsqueda y se presentará la pantalla de *Alta Instrucción de contrato*.

| Ban                    | caNet<br>mpresarial                         |                                                                  |                                                                                                    |                            |            | м                                 | artes 07 de Julio o | j<br>de 2015, 12:00 Cent                | <b>Ja</b><br>javieralvarez@empr<br>tro de México   Últim | <b>vier Álvarez   Em</b> j<br>esademo.com.mx   :<br>o acceso por Banca | presa Demo S.A. de C.V.<br>55.55.1111.0000   <u>Actualizar</u><br>Net: 20/12/15 a las 01:30:54 | ٦ | <b>é</b> 🖂 | * |
|------------------------|---------------------------------------------|------------------------------------------------------------------|----------------------------------------------------------------------------------------------------|----------------------------|------------|-----------------------------------|---------------------|-----------------------------------------|----------------------------------------------------------|------------------------------------------------------------------------|------------------------------------------------------------------------------------------------|---|------------|---|
| CONSULTA               | S TRANSFERENCIAS Y P                        | AGOS IMPUEST                                                     | TOS Y CONTRIBL                                                                                     | UCIONES COBR               | anza inver | RSIONES SERVIC                    | IOS ADICIONALI      | ES ADMINISTRA                           | ACIÓN                                                    |                                                                        |                                                                                                |   | SALIR      |   |
| Multipa                | igos 🗐 Resumen 🚯                            | Transferencias                                                   | Pagos 🗳                                                                                            | Nómina Baname              | K 🛃 Transf | erencias Masivas                  | Depósitos Ma        | asivos                                  |                                                          |                                                                        |                                                                                                |   |            |   |
| Pag                    | OS                                          | Alta de pago                                                     | s domiciliad                                                                                       | os                         |            |                                   |                     |                                         |                                                          |                                                                        |                                                                                                |   |            | ? |
| Serv                   | icios<br>niciliación<br>Demo<br>BancaNet    | Búsqueda<br>Seleccione el                                        | servicio que dese                                                                                  | a dar de alta.             | ٥          | AVON                              |                     | Citibank<br>(Banamerus<br>Commerce Bank | SICREA                                                   | Avantel                                                                | 0                                                                                              |   |            |   |
|                        | Empresarial                                 | o ingrese el no                                                  | ombre comercial c                                                                                  | o razón social             |            |                                   |                     |                                         |                                                          |                                                                        |                                                                                                |   |            |   |
| ¿Qué<br>• <u>Dar d</u> | e desea hacer?<br>le Alta una domiciliación | — Búsque                                                         | eda avanzada                                                                                       |                            |            |                                   |                     |                                         |                                                          |                                                                        |                                                                                                |   |            |   |
| • <u>Admi</u>          | nistrar mis pa <u>qos</u>                   | Por líne<br>Ingrese<br>Línea B<br>Cuenta                         | a de captura<br>la línea de captura<br>a o nombre                                                  | a B y dé clic en "Buso     | ar".       | 0                                 |                     |                                         |                                                          |                                                                        |                                                                                                |   |            |   |
|                        |                                             | Por cate<br>Seleccio<br>Sector o<br>Selecci<br>Nombre<br>Selecci | egoría<br>one las siguientes o<br>ogiro<br>ione una opción<br>comercial y razór<br>ione una opción | opciones y dé clic er<br>v | "Buscar".  | Estado (Opciona<br>Seleccione una | I)<br>opción        | ¥.                                      |                                                          |                                                                        |                                                                                                |   |            |   |
| WEBTEXT                | 1-ND001-LACINTGTDUAS                        |                                                                  |                                                                                                    |                            |            |                                   |                     |                                         |                                                          |                                                                        |                                                                                                |   |            |   |

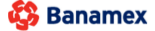

D.R. @ Copyright 2009, Derechos Reservados. Banco Nacional de México, S.A., integrante de Grupo Financiero Banamex Isabel la Católica 44. Centro Histórico. Del. Cuauhtémoc. C.P. 06000, México, Distrito Federal, México

Transferencias y Pagos > Pagos > Domiciliación >

Página 7

Empresarial

|                                   |                                                |              |                                 |                    |       |                       |                              | Empres                 |
|-----------------------------------|------------------------------------------------|--------------|---------------------------------|--------------------|-------|-----------------------|------------------------------|------------------------|
| Consultas Transference            | cias y Pagos Impuestos y Contribuciones Cobran | a Inversione | es Servicios Adicionales Adm    | inistración        |       |                       |                              | 🧿 Sali                 |
| Resumen Transferencias            | Pagos Nómina Banamex Transferencias Masivas    |              |                                 |                    |       |                       |                              |                        |
|                                   | 11 Index Alexant                               |              |                                 |                    |       | Mileseles 44          | de Cantiambre de 2010, 10    | 10-25 Castro de Hévieo |
| avieralvarez@empresademo.o        | com.mx   55.55.1111.0000                       |              |                                 |                    | l     | Jitimo acceso por Ban | canet: 9/03/10 a las 23:34:5 | 4 Mensajes             |
| Pagos                             |                                                |              |                                 |                    |       |                       |                              |                        |
| arjetas de crédito                | Alta de pagos domiciliados                     |              |                                 |                    |       |                       |                              |                        |
| ervicios                          | Bisqueda                                       |              |                                 |                    |       |                       |                              |                        |
| omiciliación                      | Seleccione el servicio que desea dar de alta.  |              |                                 |                    |       |                       |                              |                        |
|                                   |                                                |              |                                 |                    |       |                       |                              |                        |
| Fondos de inversión<br>Horizontes |                                                | 0            | DI REC TY<br>Emailersitys       | Reader's<br>Digest | MASTV |                       | 0                            |                        |
|                                   | o ingrese el nombre comercial o razón social   |              |                                 |                    |       |                       |                              |                        |
| Qué desea hacer?                  | Telcel                                         |              |                                 |                    |       |                       |                              | Buscar                 |
| là de alta sus pagos              |                                                |              |                                 |                    |       |                       |                              |                        |
| dministrar chequeras              |                                                |              |                                 |                    |       |                       |                              |                        |
| a movimientos                     | Busqueda avanzada                              |              |                                 |                    |       |                       |                              |                        |
| a detalle de cuentas              |                                                |              |                                 |                    |       |                       |                              |                        |
| onfigurar sus notificaciones      |                                                |              |                                 |                    |       |                       |                              |                        |
|                                   | Resultados de la búsqueda                      |              |                                 |                    |       |                       |                              |                        |
|                                   | Nombro Comercial                               |              | Dazón acoial                    |                    |       | Eat MO                |                              |                        |
|                                   | Telcel                                         |              | Radio Móvil Diosa, S.A. de C.V. |                    |       | 4508                  | Seleccionar                  |                        |
|                                   | Telcel                                         |              | Radio Móvil Dipsa, S.A. de C.V. |                    |       | 4509                  | Seleccionar                  |                        |
|                                   | Telcel                                         |              | Radio Móvil Dipsa, S.A. de C.V. |                    |       | 4510                  | Seleccionar                  |                        |
|                                   | ECOWIN/                                        |              |                                 |                    |       |                       |                              |                        |

Transferencias y Pagos > Pagos > Domiciliación >

### » Alta - Instrucción de contrato

#### ¿Qué encuentro en esta página?

En esta página puede ver el contrato o las políticas de pago del servicio que seleccionó.

#### ¿Cómo puedo obtener los datos que me interesan?

Al hacer clic en el botón "Regresar", aparecerá la pantalla *Alta de pagos domiciliados* (Pantalla anterior → Búsqueda de servicio).

Al hacer clic en el botón "Aceptar", aparecerá la pantalla de captura de la instrucción del pago domiciliado.

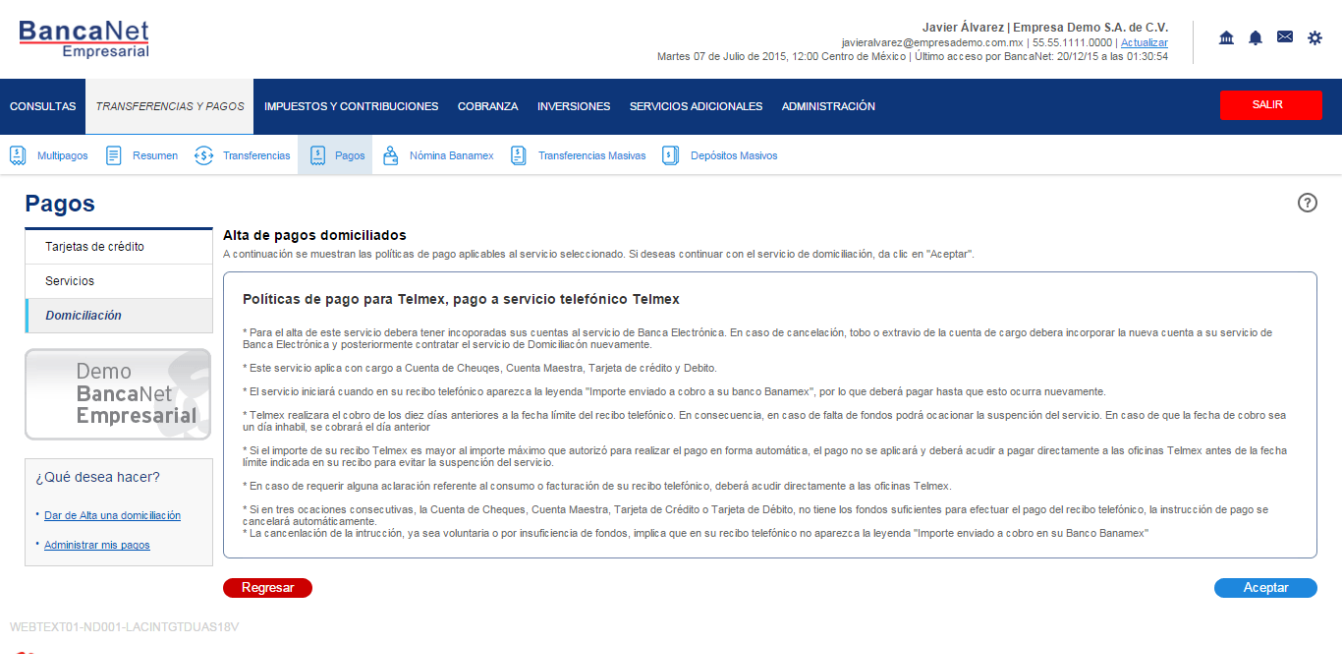

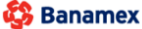

D.R. @ Copyright 2009, Derechos Reservados. Banco Nacional de México, S.A., integrante de Grupo Financiero Banamex. Isabel la Católica 44. Centro Histórico. Del. Cuauhtémoc. C.P. 06000, México, Distrito Federal, México

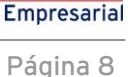

Transferencias y Pagos > Pagos > Domiciliación >

### » Domiciliación - Alta servicio - Captura

#### ¿Qué encuentro en esta página?

En esta página debe seleccionar la cuenta retiro y capturar los datos del pago domiciliado.

#### ¿Cómo puedo obtener los datos que me interesan?

La página está compuesta por las siguientes secciones:

#### 1. Cuenta

- Tipo de cuenta: Elija de la lista de selección el tipo de cuenta para pagar el servicio.
  - Cheques
  - o Cuenta Maestra
  - o Tarjetas

#### 2. Cuenta retiro

Lista de selección con las diez cuentas más frecuentemente usadas, conforme al tipo de cuenta que seleccionó.

Al seleccionar la opción *Todas las cuentas,* se desplegará una ventana que le permitirá ver todas las cuentas y buscar por nombre, alias, sucursal o número de cuenta. En esta ventana sólo puede seleccionar una cuenta.

#### 3. Servicio

En esta sección se muestra el nombre comercial y razón social que seleccionó en la pantalla de búsqueda.

#### 4. Datos del pago

Contiene los siguientes elementos:

- Campos dinámicos de acuerdo con el tipo de servicio que seleccionó al domiciliar.
- Descripción personalizada: Aquí debe ingresar alguna descripción que haga referencia al pago domiciliado.

Al hacer clic en el botón "Regresar", aparecerá la pantalla *Alta de pagos domiciliados* (Pantalla anterior → Búsqueda de servicio).

Al hacer clic en el botón "Aceptar", aparecerá la pantalla de confirmación de la instrucción del pago domiciliado.

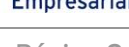

Transferencias y Pagos > Pagos > Domiciliación >

Empresarial Página 10

**Banca**Net

| BancaNet<br>Empresarial                                 |                                                                                          | Martes 07 de Julio de 201:                                                                            | <b>Javier Álvarez   En</b><br>javieralvarez@empresademo.com.mx<br>5, 12:00 Centro de México   Último acceso por Banc | 1 <b>presa Demo S.A. de C.V.</b><br>  55.55.1111.0000   <u>Actualizar</u><br>aNet: 20/12/15 a las 01:30:54 | 🌲 🖾 🌣     |
|---------------------------------------------------------|------------------------------------------------------------------------------------------|----------------------------------------------------------------------------------------------------|----------------------------------------------------------------------------------------------------|----------------------------------------------------------------------------------------------------|-----------|
| CONSULTAS TRANSFERENCIAS Y P.                           | AGOS IMPUESTOS Y CONTRIBUCIONES COBRAI                                                   | IZA INVERSIONES SERVICIOS ADICIONALES                                                                 | ADMINISTRACIÓN                                                                                                    |                                                                                                    | SALIR     |
| 🔝 Multipagos 📄 Resumen 📢                                | Transferencias 🔝 Pagos 🐣 Nómina Banamex                                                  | Transferencias Masivas Depósitos Masivos                                                              |                                                                                                    |                                                                                                    |           |
| Pagos                                                   |                                                                                          |                                                                                                    |                                                                                                    |                                                                                                    | ?         |
| Tarjetas de crédito                                     | Alta de pagos domiciliados<br>Seleccione una cuenta de retiro y proporcione las instrucc | iones de pago para domiciliar su servicio.                                                            |                                                                                                    |                                                                                                    |           |
| Servicios<br>Domiciliación                              | Cuentas                                                                                  | Tipo de cuenta<br>Cheques v                                                                           |                                                                                                    |                                                                                                    |           |
| Demo<br><b>Banca</b> Net<br><b>Empresarial</b>          |                                                                                          | Cuenta retiro<br>Javier Álvarez - Banamex - 1234567890123456789                                       | Seldo MXN: \$ 100,000.00                                                                                             |                                                                                                    | ¥         |
| ¿Qué desea hacer?                                       | Servicio                                                                                 | Telmex, Pago a servicio telefonico Telmex                                                             |                                                                                                    |                                                                                                    |           |
| Dar de Alta una domiciliación     Administrar mis pagos | Datos del Pago                                                                           | Capture la información requerida para la domiciliación<br>Lada y teléfono<br>1234567890               | Digito verificador (DV)                                                                                              | Descripción personalizada<br>Mi pago de telefonos                                                          |           |
|                                                         |                                                                                          | * El importe máximo de cargo es la cantidad en pesos<br>mensualmente y de una manera automática. Esta | que autorice a Telmex a cobrarle como máximo,<br>cantidad deberá ser siempre mayor a \$ 2,000                        |                                                                                                    |           |
| WEBTEXT01-ND001-LACINTGTDUAS                            | Regresar                                                                                 |                                                                                                    |                                                                                                    |                                                                                                    | Continuar |

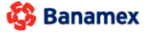

D.R. @ Copyright 2009, Derechos Reservados. Banco Nacional de México, S.A., integrante de Grupo Financiero Banamex. Isabel la Católica 44. Centro Histórico. Del. Cuauhtémoc. C.P. 06000, México, Distrito Federal, México

Transferencias y Pagos > Pagos > Domiciliación >

### » Domiciliación - Alta servicio - Confirmación

#### ¿Qué encuentro en esta página?

En esta página puede ver y confirmar la información del pago domiciliado.

#### ¿Cómo puedo obtener los datos que me interesan?

La página está compuesta por las siguientes secciones:

#### 1. Cuenta retiro

Muestra número, nombre o alias de la cuenta y saldo.

#### 2. Servicio

Muestra el nombre comercial y razón social que se seleccionó en la pantalla de búsqueda.

#### 3. Datos del pago

Contiene los siguientes elementos:

- Campos dinámicos de acuerdo con el tipo de servicio que seleccionó al domiciliar.
- Descripción personalizada.

Al hacer clic en el botón "Aceptar", aparecerá una ventana donde deberá ingresar su Challenge para aplicar su operación.

|                                   | Modificación de nacios domin               | aliados                                        |                                   |         |
|-----------------------------------|--------------------------------------------|------------------------------------------------|-----------------------------------|---------|
| Tarjetas de crédito               | Confirme los datos de la madificación y de | alia an "A contar"                             |                                   |         |
| Servicios                         | comme los datos de la modificación y de    |                                                |                                   |         |
| Domiciliación                     | Cuentas                                    | Cuenta retiro                                  |                                   |         |
|                                   |                                            | Javier Álvarez - Banamex - 1234567890123456789 | Saido actual (MXN): \$ 100,000.00 |         |
| Fondos de inversión<br>Horizontes |                                            |                                                |                                   |         |
|                                   | Servicio                                   | Telmex, pago a servicio telefónico Telmex      |                                   |         |
| ¿Qué desea hacer?                 |                                            |                                                |                                   |         |
| Dá de alta sus pagos              | Dates del page                             |                                                |                                   |         |
| Administrar chequeras             | Datos del pago                             | Lada y Teléfono                                | 1234567890                        |         |
| Ir a movimientos                  |                                            | Dígito Verificador                             | 8                                 |         |
| Ir a detaile de cuentas           | 440-040                                    | Descripción personalizada:                     | Telmex Calidad                    |         |
| Configurar sus notificaciones     | kina l                                     | Usuario 1                                      | Mónica Ortiz Juárez               |         |
|                                   |                                            |                                                |                                   |         |
|                                   | Regresar                                   |                                                |                                   | Aceptar |
|                                   |                                            |                                                |                                   |         |

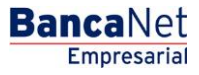

BancaNet Empresarial

Transferencias y Pagos > Pagos > Domiciliación >

| BancaNet<br>Empresarial                                  |                                                             | Marte                                                                                                    | Javier Álvarez   E<br>javieralvarez@empresademocom.mv<br>s 07 de Julio de 2015, 12:00 Centro de México   Último acceso por Ban                                                                                                    | mpresa Demo S.A. de C.V.<br>;   55 55.1111.0000   <u>Actualizar</u><br>calvet: 20/12/15 a las 01:30:54 |
|----------------------------------------------------------|-------------------------------------------------------------|----------------------------------------------------------------------------------------------------|----------------------------------------------------------------------------------------------------|----------------------------------------------------------------------------------------------------|
| CONSULTAS TRANSFERENCIAS Y P                             |                                                             | ITRIBUCIONES COBRANZA INVERSIONES SERVICIOS                                                                                                    | ADICIONALES ADMINISTRACIÓN                                                                                                    | SALIR                                                                                                  |
| 🛔 Multipagos 🗐 Resumen 🚯                                 | Transferencias 🚺 Pagos                                      | Nómina Banamex 🚦 Transferencias Masivas 🚦                                                                                                    | Depósitos Masivos                                                                                                    |                                                                                                    |
| Pagos                                                    |                                                             | Clave dinámica                                                                                                    |                                                                                                    | 0                                                                                                    |
| Tarjetas de crédito<br>Servicios                         | Alta de pagos domic<br>Seleccione una cuenta de re          | Encienda su NetKey, teclee su PIN; al desplegarse la palabra<br>"HOST?" digite el número "9". Al aparecer la palabra<br>"CHALLNG?" introduzca en su NetKey la siguiente clave: | Presione ENT. Su NetKey generará una clave dinámica que<br>deberá digitar en el siguiente campo                                                                                                    |                                                                                                    |
| Domiciliación                                            | Cuentas                                                     | CHALLNG: 24011985                                                                                                    | Clave dinámica                                                                                                    |                                                                                                    |
| Demo<br>BancaNet<br>Empresarial                          |                                                             | Cancelar                                                                                                    | Continuar                                                                                                    | • • • • • • • • • • • • • • • • • • •                                                                  |
| ¿Qué desea hacer?                                        | Servicio                                                    | Telmex, Pago a servicio telefonico                                                                                                    | ) Telmex                                                                                                    |                                                                                                    |
| Dar de Alta una domitilitación     Administrar mis pagos | Datos del Pago                                              | Capture la información requenda p<br>Lada y teléfono<br>1234567890<br>* El importe máximo de cargo es l<br>mensualmente y de una mane                                          | Digito verificador (DV)     J     C     a     a     c     a     c     a     c     c | Descripción personalizada<br>Mi pago de telefonos                                                      |
| WERTEXT01-ND001-LACINTGTDUAS                             | Regresar                                                    |                                                                                                    |                                                                                                    | Continuar                                                                                              |
| Banamex D.R. Isabe                                       | @ Copyright 2009, Derecho<br>Il la Católica 44. Centro Hist | s Reservados. Banco Nacional de México, S.A., integrante de<br>órico. Del. Cuauhtémoc. C.P. 06000, México, Distrito Federal,                                                   | ) Grupo Financiero Banamex.<br>México                                                                                                    |                                                                                                    |

Transferencias y Pagos > Pagos > Domiciliación >

### » Domiciliación - Alta servicio - Aplicación

#### ¿Qué encuentro en esta página?

En esta página puede ver el detalle de la aplicación del pago domiciliado.

#### ¿Cómo puedo obtener los datos que me interesan?

La página está compuesta por las siguientes secciones:

#### 1. Cuenta retiro

Muestra número, nombre y alias de la cuenta y saldo.

#### 2. Servicio

Muestra el nombre comercial y razón social que seleccionó en la pantalla de búsqueda.

#### 3. Datos del pago

Contiene los siguientes elementos:

- Campos dinámicos de acuerdo con el tipo de servicio que seleccionó al domiciliar.
- Descripción personalizada.

| BancaNet<br>Empresarial                                                         |                                          | Martes 07 de Julio de 2015, 12:0                                     | Javier Álvarez   Empresa Demo S.A. de C.V.<br>javieralvarez@empresademo.com.mx   55.55.1111.0000   <u>Actualizar</u><br>0 Centro de México   Último acceso por BancaNet: 20/12/15 a las 01:30:54 | ☆ 🜲 🖾 🌣 |
|---------------------------------------------------------------------------------|------------------------------------------|----------------------------------------------------------------------|----------------------------------------------------------------------------------------------------|---------|
| CONSULTAS TRANSFERENCIAS Y P                                                    | AGOS IMPUESTOS Y CONTRIBUCIONES C        | OBRANZA INVERSIONES SERVICIOS ADICIONALES ADMIN                      | IISTRACIÓN                                                                                                    | SALIR   |
| Multipagos 🗐 Resumen 🔅                                                          | Transferencias 🚺 Pagos 🏠 Nómina Bar      | namex 🚦 Transferencias Masivas 🗐 Depósitos Masivos                   |                                                                                                    |         |
| Pagos                                                                           |                                          |                                                                      |                                                                                                    | 80      |
| Tarjetas de crédito                                                             | Alta de pagos domiciliados               |                                                                      |                                                                                                    |         |
| Servicios                                                                       | Su alta ha sido aplicada con los siguier | ntes números de autorización 123456, y número de instrucció          | n 12345678.                                                                                                    |         |
| Domiciliación                                                                   |                                          |                                                                      |                                                                                                    |         |
| Demo<br>BancaNet                                                                | Capturista                               | Usuario 13                                                           | Mónica Ortiz Juárez                                                                                                    |         |
| Empresarial                                                                     | Autorizadores                            | Usuario 13<br>Usuario 14                                             | Mônica Ortiz Juárez<br>Mônica Ortiz Juárez                                                                                                    |         |
| Coue desea fracer /     Dar de Alta una domiciliación     Administrar mis pagos | Cuentas                                  | Cuenta retiro<br>Javier Álvarez - Banamex - 1234567890123456789      | Saldo actualizado MXN: \$ 100,000.00                                                                                                    |         |
|                                                                                 |                                          |                                                                      |                                                                                                    |         |
|                                                                                 | 361 110                                  | ; remex, pago a servicio telefonico reimex                           |                                                                                                    |         |
|                                                                                 | Datos del pago                           | Fecha de alta del servicio<br>Lada y Teléfono                        | 07 / 10 / 2010 (ddmmaasa)<br>1234567890                                                                                                    |         |
|                                                                                 |                                          | Dígito Verificador (DV)<br>Descripción personalizada: Telmex Calidad | 8                                                                                                    |         |
|                                                                                 |                                          | * En cualquier momento podrá solicitar la cancelación d              | e esta domiciliación sin ningun costo.                                                                                                    |         |

WEBTEXT01-ND001-LACINTGTDUAS18

🖏 Banamex

D.R. @ Copyright 2009, Derechos Reservados. Banco Nacional de México, S.A., Integrante de Grupo Financiero Banamex. Isabel la Católica 44. Centro Histórico. Del. Cuauhtémoc. C.P. 06000, México, Distrito Federal, México BancaNet Empresarial

Transferencias y Pagos > Pagos > Domiciliación >

### » Domiciliación - Modificación servicio - Contrato

#### ¿Qué encuentro en esta página?

En esta página puede ver el contrato o las políticas de pago del servicio que seleccionó.

#### ¿Cómo puedo obtener los datos que me interesan?

Al hacer clic en el botón "Regresar", aparecerá la pantalla *Alta de pagos domiciliados* (Pantalla anterior → Búsqueda de servicio).

Al hacer clic en el botón "Aceptar", aparecerá la pantalla de captura de la instrucción del pago domiciliado.

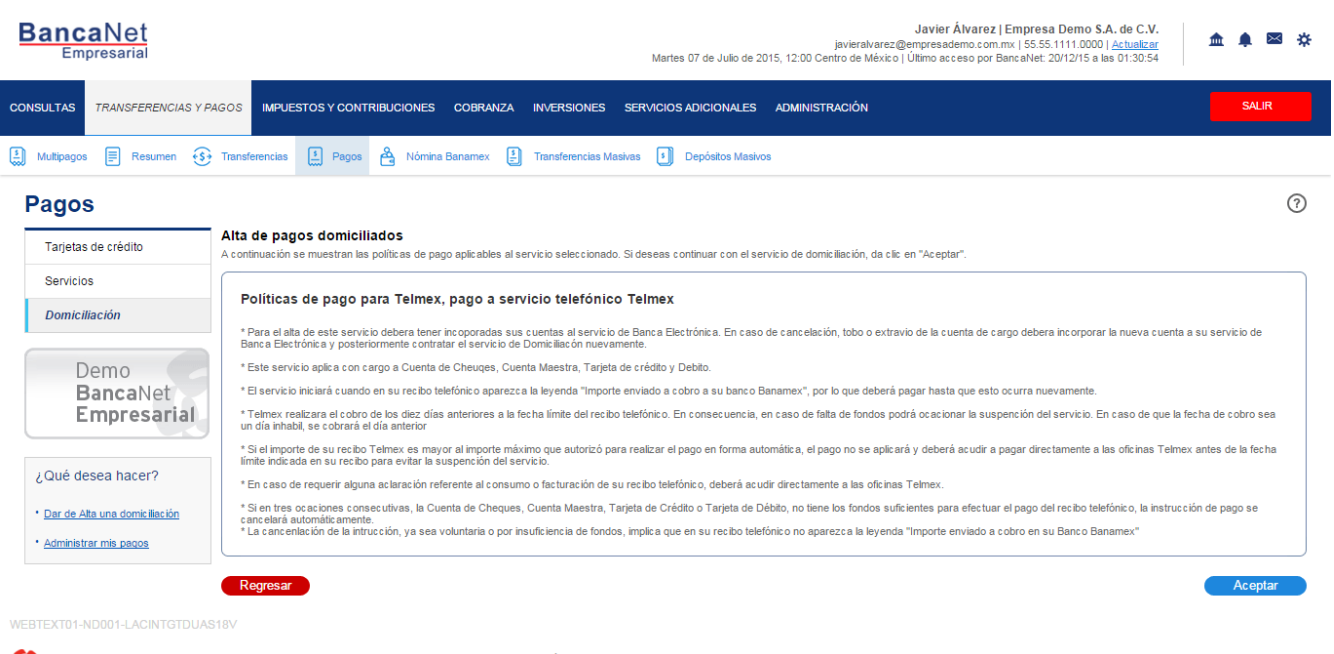

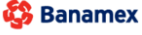

D.R. @ Copyright 2009, Derechos Reservados. Banco Nacional de México, S.A., integrante de Grupo Financiero Bana Isabel la Católica 44. Centro Histórico. Del. Cuauhtémoc. C.P. 06000, México, Distrito Federal, México Empresarial Página 14

Transferencias y Pagos > Pagos > Domiciliación >

### Página 15

**Banca**Net

Empresaria

### » Domiciliación - Modificación servicio - Captura

#### ¿Qué encuentro en esta página?

En esta página debe seleccionar la cuenta retiro y capturar los datos del pago domiciliado.

#### ¿Cómo puedo obtener los datos que me interesan?

Para realizar la modificación de un pago domiciliado:

#### 1. Cuentas

En el filtro *Tipo de cuenta*, elija una de las siguientes opciones: Cheques, Cuenta Maestra y Tarjetas.

Automáticamente aparecerá la lista de selección *Cuenta retiro* con las diez cuentas más frecuentemente usadas, de acuerdo con el tipo de cuenta que seleccionó anteriormente.

Si no encuentra alguna de sus cuentas, haga clic en la opción *Ver todas las cuentas*; se abrirá una ventana que le permitirá ver todas las cuentas y buscar por nombre, alias, sucursal o número de cuenta.

En esta ventana sólo se puede seleccionar una cuenta.

#### 2. Servicio

Muestra el nombre comercial y razón social del servicio domiciliado.

#### 3. Datos del pago

Contiene los siguientes elementos:

- Campos dinámicos de acuerdo con el tipo de servicio que seleccionó domiciliar.
- Descripción personalizada: Aquí debe ingresar alguna descripción que haga referencia al pago domiciliado.

Al hacer clic en el botón "Regresar", aparecerá la pantalla *Alta de pagos domiciliados* (Pantalla anterior → Búsqueda de servicio).

Al hacer clic en el botón "Aceptar", aparecerá la pantalla de confirmación de la instrucción del pago domiciliado.

Transferencias y Pagos > Pagos > Domiciliación >

Página 16

| BancaNet<br>Empresarial                                 |                                                                                          | Martes 07 de Julio de 201:                                                                              | <b>Javier Álvarez   En</b><br>javieralvarez@empresademo.com.mx<br>5, 12:00 Centro de México   Último acceso por Banc | npresa Demo S.A. de C.V.<br>  55.55.1111.0000   <u>Actualizar</u><br>aNet: 20/12/15 a las 01:30:54 |
|---------------------------------------------------------|------------------------------------------------------------------------------------------|----------------------------------------------------------------------------------------------------|----------------------------------------------------------------------------------------------------|----------------------------------------------------------------------------------------------------|
| CONSULTAS TRANSFERENCIAS Y PA                           | 4GOS IMPUESTOS Y CONTRIBUCIONES COBRAN                                                   | IZA INVERSIONES SERVICIOS ADICIONALES                                                                   | ADMINISTRACIÓN                                                                                                    | SALIR                                                                                              |
| Multipagos 🗐 Resumen 🔅                                  | Transferencias 🛐 Pagos 🚔 Nómina Banamex                                                  | Transferencias Masivas Depósitos Masivos                                                                |                                                                                                    |                                                                                                    |
| Pagos<br>Tarjetas de crédito                            | Alta de pagos domiciliados<br>Seleccione una cuenta de retiro y proporcione las instrucc | iones de pago para domiciliar su servicio.                                                              |                                                                                                    | 0                                                                                                  |
| Servicios<br>Domiciliación<br>Demo<br>BancaNet          | Cuentas                                                                                  | Tipo de cuenta<br>Cheques v<br>Cuenta retiro<br>Javier Álvarez - Banamex - 1234567890123456789          | Saldo MXN: \$ 100,000.00                                                                                             | v                                                                                                  |
| ¿Qué desea hacer?                                       | Servicio                                                                                 | Telmex, Pago a servicio telefonico Telmex                                                               |                                                                                                    |                                                                                                    |
| Dar de Alta una domiciliación     Administrar mis pagos | Datos del Pago                                                                           | Capture la información requerida para la domiciliación<br>Lada y teléfono<br>1234567890                 | Digito verificador (DV)                                                                                              | Descripción personalizada<br>Mi pago de telefonos                                                  |
|                                                         | Regresar                                                                                 | * El importe máximo de cargo es la cantidad en pesos<br>mensualmente y de una manera automática. Esta o | que autorice a Telmex a cobrarle como máximo,<br>antidad deberá ser siempre mayor a \$ 2,000                         | Continuar                                                                                          |
| WEBTEXT01-ND001-LACINTGTDUAS                            |                                                                                          |                                                                                                    |                                                                                                    |                                                                                                    |

🚱 Banamex

D.R. @ Copyright 2009, Derechos Reservados. Banco Nacional de México, S.A., Integrante de Grupo Financiero Banamex. Isabel la Catòlica 44. Centro Histórico. Del. Cuauhtémoc. C.P. 06000, México, Distrito Federal, México

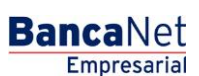

Transferencias y Pagos > Pagos > Domiciliación >

### » Domiciliación - Modificación servicio - Confirmación

#### ¿Qué encuentro en esta página?

En esta página puede ver y confirmar la información del pago domiciliado.

#### ¿Cómo puedo obtener los datos que me interesan?

La página está compuesta por las siguientes secciones:

#### 1. Cuenta retiro

Número, nombre y alias de la cuenta y saldo.

#### 2. Servicio

Nombre comercial y razón social que seleccionó en la pantalla de búsqueda.

#### 3. Datos del pago

Contiene los siguientes elementos:

- Campos dinámicos de acuerdo con el tipo de servicio que seleccionó domiciliar.
- Descripción personalizada.

Al hacer clic en el botón "Aceptar", aparecerá una ventana donde deberá ingresar su Challenge para aplicar su operación.

| BancaNet<br>Empresarial                                 |                                                                                                  | javieralvarez<br>Martes 07 de Julio de 2015, 12:00 Centro de México | Javier Álvarez   Empresa Demo S.A. de C.V.<br>@empresademo.com.mx   55.55.1111.0000   <u>Actualizar</u><br>  Último acceso por BancaNet: 20/12/15 a las 01:30:54 | ☆ 🜲 🖾 🛠 |
|---------------------------------------------------------|--------------------------------------------------------------------------------------------------|---------------------------------------------------------------------|----------------------------------------------------------------------------------------------------|---------|
| CONSULTAS TRANSFERENCIAS Y P                            | AGOS IMPUESTOS Y CONTRIBUCIONES COBRA                                                            | NZA INVERSIONES SERVICIOS ADICIONALES ADMINISTRACIÓN                |                                                                                                    | SALIR   |
| 👬 Multipagos 🗐 Resumen 📢                                | Transferencias 🛐 Pagos 😤 Nómina Banamex                                                          | 😫 Transferencias Masivas 🕕 Depósitos Masivos                        |                                                                                                    |         |
| Pagos                                                   |                                                                                                  |                                                                     |                                                                                                    | 0       |
| Tarjetas de crédito                                     | Modificación de pagos domiciliados<br>Confirme los datos de la modificación y dé clic en "Acepta | e                                                                   |                                                                                                    |         |
| Servicios                                               | Cuentas                                                                                          | Cuenta retiro                                                       |                                                                                                    |         |
| Domiciliación                                           |                                                                                                  | EMPRESA DEMO 9 - 912/345678                                         | Saldo MXN: \$ 1,703,681.10                                                                                                    |         |
| Demo                                                    |                                                                                                  |                                                                     |                                                                                                    |         |
| BancaNet<br>Empresarial                                 | Servicio                                                                                         | TELCEL, RADIOMOVIL DIPSA SA DE CV (TELCEL)                          |                                                                                                    |         |
|                                                         |                                                                                                  |                                                                     |                                                                                                    |         |
| ¿Qué desea hacer?                                       | Datos del pago                                                                                   | CONVENIO+REFERENCIA                                                 | 01968171460528799421                                                                                                    |         |
| Dar de Alta una domiciliación     Administrar mis pagos | Regresar                                                                                         |                                                                     |                                                                                                    | Aceptar |
| WEBTEXT01-ND001-LACINTGTDUAS                            |                                                                                                  |                                                                     |                                                                                                    |         |

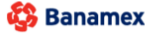

D.R. @ Copyright 2009, Derechos Reservados. Banco Nacional de México, S.A., integrante de Grupo Financiero Banamex. Isabel la Católica 44. Centro Histórico. Del. Cuauhtémoc. C.P. 06000, México, Distrito Federal, México Empresaria Página 17

Página 18

Empresarial

**Banca**Net

Transferencias y Pagos > Pagos > Domiciliación >

| BancaNet<br>Empresarial                                                                       |                                                                              | Marte                                                                                                    | Javier Álvarez   Empresa Demo S.A. de C.V.<br>javieralvarez@empresademo.com.mx   55.55.1111.0000   <u>Actualizar</u><br>s 07 de Julio de 2015, 12:00 Centro de México   Útimo acceso por BancaNet: 20/12/15 a las 01:30.54 | ♠ ⊠ ☆   |
|-----------------------------------------------------------------------------------------------|------------------------------------------------------------------------------|----------------------------------------------------------------------------------------------------|----------------------------------------------------------------------------------------------------|---------|
| CONSULTAS TRANSFERENCIAS Y PA                                                                 | IGOS IMPUESTOS Y CON                                                         | TRIBUCIONES COBRANZA INVERSIONES SERVICIOS                                                                                                    | ADICIONALES ADMINISTRACIÓN                                                                                                    | SALIR   |
| Multipagos 🚍 Resumen 🚯                                                                        | Transferencias 🔝 Pagos                                                       | Nómina Banamex 🚦 Transferencias Masivas 🛐                                                                                                    | Depósitos Masivos                                                                                                    |         |
| Pagos<br>Tarjetas de crédito<br>Servicios<br>Domiciliación<br>Demo<br>BancaNet<br>Empresarial | Modificación de pag<br>Confirme los datos de la mo<br>Cuentas<br>Servicio    | Clave dinámica<br>Encienda su NetKey, teciee su PIN: al desplegarse la palabra<br>"HOST?" digite el número "S". Al aparecer la palabra<br>"CHALLING?" introduzca en su NetKey la siguiente clave:<br>CHALLING: 24011985 | Presione ENT. Su NetKey generará una clave dinámica que<br>deberá digitar en el siguiente campo<br>Clave dinámica<br>Clave dinámica<br>Continuar                                                                           | •       |
| ¿Qué desea hacer?                                                                             | Datos del pago                                                               | CONVENIO+REFERENCIA                                                                                                    | 01968171460528799421                                                                                                    |         |
| Administrar mis pacos WEBTEXT01-ND001-LACINTGTDUAS     Banamex D.R. (     Isabel              | Regresar<br>18V<br>© Copyright 2009. Derechor<br>Na Católica 44. Centro Hist | s Reservados. Banco Nacional de México, S.A., Integrante de<br>órico. Del. Cuauhtémoc. C.P. 06000, México, Distrito Federal                                                                                             |                                                                                                    | Aceptar |

Transferencias y Pagos > Pagos > Domiciliación >

### » Domiciliación - Modificación servicio - Aplicación

#### ¿Qué encuentro en esta página?

En esta página puede ver el detalle de la aplicación del pago domiciliado.

#### ¿Cómo puedo obtener los datos que me interesan?

La página está compuesta por las siguientes secciones:

#### 1. Cuenta retiro

Número, nombre o alias de la cuenta y saldo.

#### 2. Servicio

Nombre comercial y razón social que seleccionó en la pantalla de búsqueda.

#### 3. Datos del pago

Contiene los siguientes elementos:

- Campos dinámicos de acuerdo con el tipo de servicio que seleccionó al domiciliar.
- Descripción personalizada.

| BancaNet<br>Empresarial       |                                              | javieralvi<br>Martes 07 de Julio de 2015, 12:00 Centro de Me            | Javier Álvarez   Empresa Demo S.A. de C.V.<br>arez@empresademo.com.mx   55.55.1111.0000   <u>Actualizar</u><br>xxico   Último acceso por BancaNet: 20/12/15 a las 01:30.54 | ▲ 🜲 🖾 🔅 |
|-------------------------------|----------------------------------------------|-------------------------------------------------------------------------|----------------------------------------------------------------------------------------------------|---------|
| CONSULTAS TRANSFERENCIAS Y PA | AGOS IMPUESTOS Y CONTRIBUCIONES COBRA        | NZA INVERSIONES SERVICIOS ADICIONALES ADMINISTRACIÓN                    |                                                                                                    | SALIR   |
| Multipagos 📰 Resumen 🔅        | Transferencias 🚺 Pagos 😤 Nómina Banamex      | Transferencias Masivas                                                  |                                                                                                    |         |
| Pagos                         |                                              |                                                                         |                                                                                                    | ê ()    |
| Tarjetas de crédito           | Modificación de pagos domiciliados           |                                                                         |                                                                                                    |         |
| Servicios                     | Su modificación ha sido aplicada con los sig | uientes números de autorización 08607937, y número de instrucción       | 013449.                                                                                                    |         |
| Domiciliación                 |                                              |                                                                         |                                                                                                    |         |
| Demo                          | Autorizadores                                | Usuario 15                                                              | BEST BANKING 11                                                                                                    |         |
| BancaNet                      |                                              |                                                                         |                                                                                                    |         |
| Empresarial                   | Cuentas                                      | Cuenta retiro                                                           |                                                                                                    |         |
| ¿Qué desea hacer?             |                                              | EMPRESA DEMO 9 - 912/345678                                             | Saldo MXN: \$ 1,703,681.10                                                                                                    |         |
| Dar de Alta una domiciliación |                                              |                                                                         |                                                                                                    |         |
| • Administrar mis pagos       | Servicio                                     | TELCEL, RADIOMOVIL DIPSA SA DE CV (TELCEL)                              |                                                                                                    |         |
|                               |                                              |                                                                         |                                                                                                    |         |
|                               | Datos del pago                               | Fecha de alta del servicio                                              | 10/05/2011 (ddmmaaaa)                                                                                                    |         |
|                               |                                              | CONVENIO+REFERENCIA                                                     | 01968171460528799421                                                                                                    |         |
|                               |                                              | Descripción personalizada: Telcel Modif                                 |                                                                                                    |         |
|                               |                                              | * En cualquier momento podrá solicitar la cancelación de esta domicilia | ación sin ningún costo.                                                                                                    |         |

WEBTEXT01-ND001-LACINTGTDUAS18

Banamex
D.R. @ Copyright 2009, Derechos Reservados. Banco Nacional de México, S.A., integrante de Grupo Financiero Banamez Isabel la Catòlica 44. Centro Històrico. Del. Cuauhtémoc. C.P. 06000, México, Distrito Federal, México BancaNet Empresarial

Transferencias y Pagos > Pagos > Domiciliación >

# » Domiciliación - Reactivación - Contrato

### ¿Qué encuentro en esta página?

En esta página puede ver el contrato o las políticas de pago del servicio domiciliado que eligió reactivar.

#### ¿Cómo puedo obtener los datos que me interesan?

Al hacer clic en el botón "Regresar", aparecerá la pantalla *Alta de pagos domiciliados* (Pantalla anterior → Búsqueda de servicio).

Al hacer clic en el botón "Aceptar", aparecerá una ventana donde deberá ingresar su Challenge para aplicar su operación.

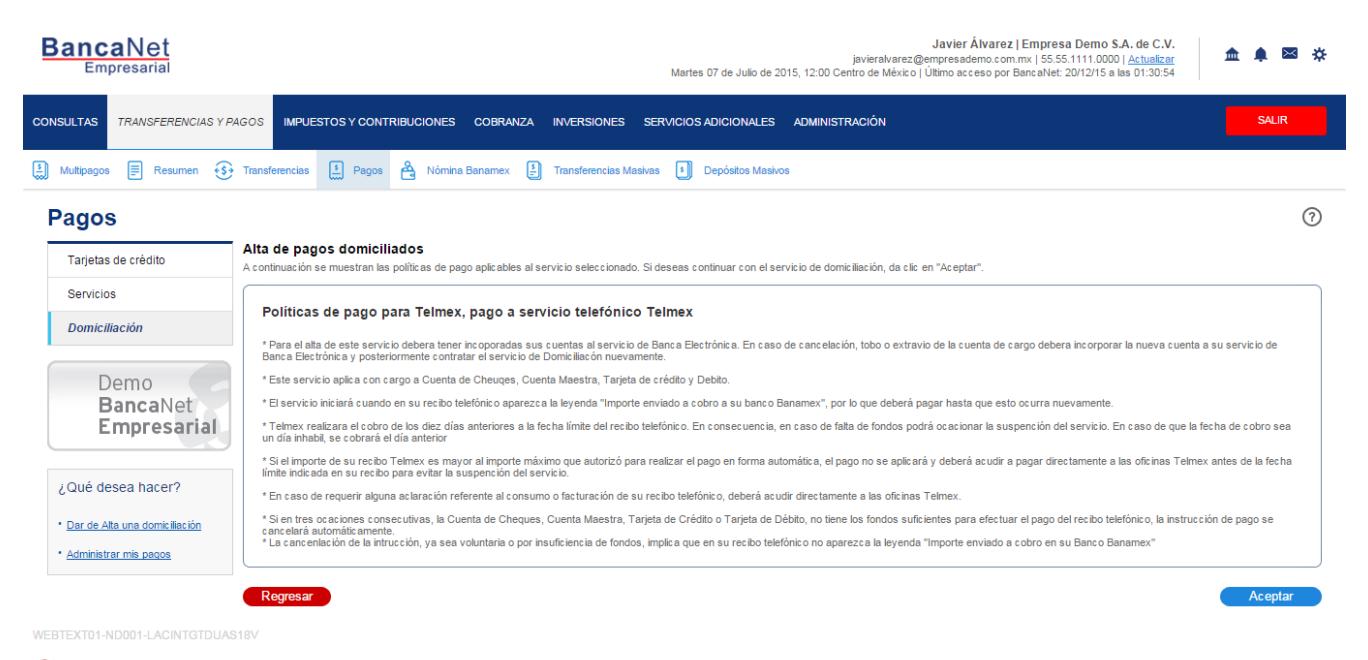

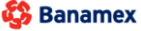

D.R. @ Copyright 2009, Derechos Reservados. Banco Nacional de México, S.A., integrante de Grupo Financiero Banamex Isabel la Católica 44. Centro Histórico. Del. Cuauhtémoc. C.P. 06000, México, Distrito Federal, México

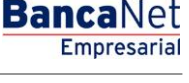

BancaNet Empresarial

Transferencias y Pagos > Pagos > Domiciliación >

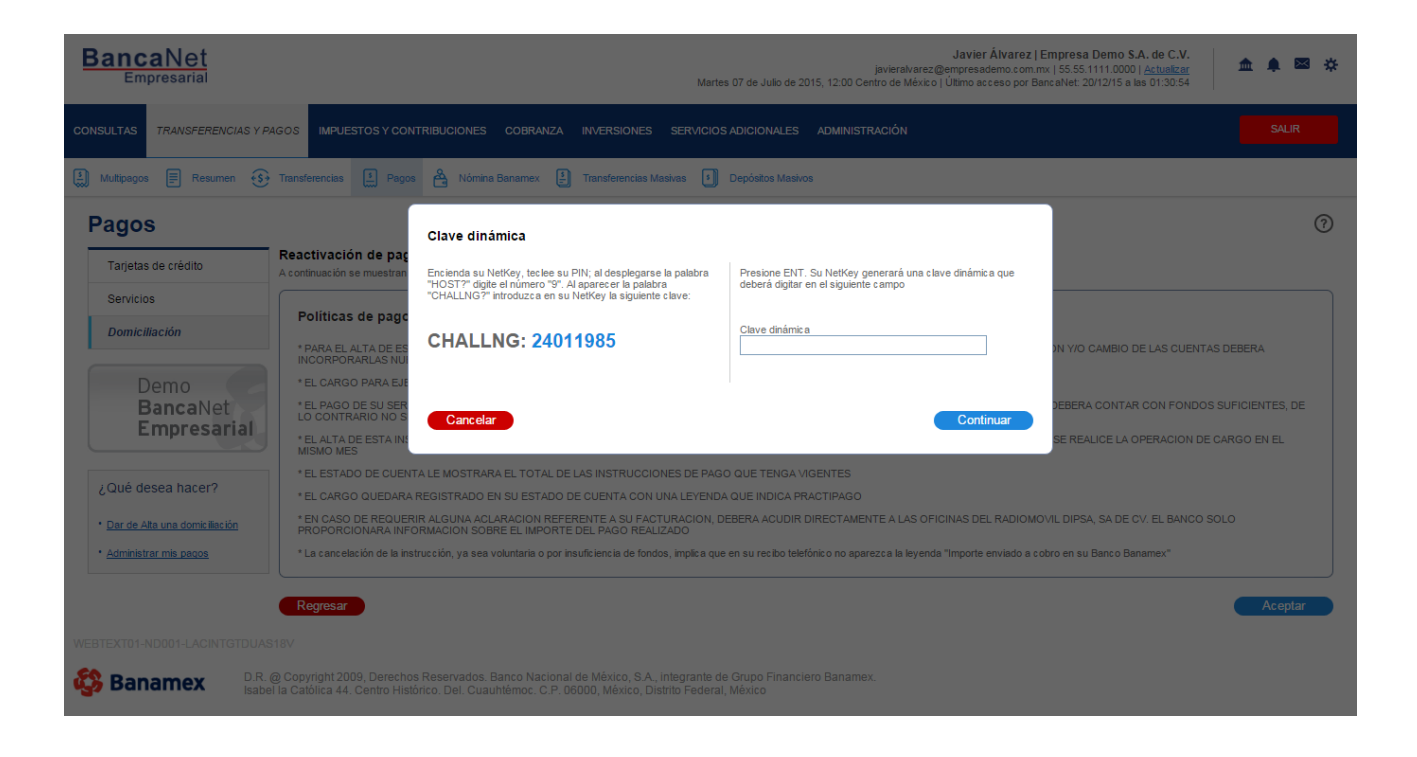

Transferencias y Pagos > Pagos > Domiciliación >

### » Domiciliación - Reactivación - Aplicación

#### ¿Qué encuentro en esta página?

En esta página puede ver el detalle de la aplicación del pago domiciliado que reactivó.

#### ¿Cómo puedo obtener los datos que me interesan?

La página está compuesta por las siguientes secciones:

#### 1. Cuenta retiro

Muestra número, nombre o alias de la cuenta y saldo.

#### 2. Servicio

Muestra el nombre comercial y razón social que seleccionó en la pantalla de búsqueda.

#### 3. Datos del pago

Contiene los siguientes elementos:

- Pago a
- Estatus
- Número de servicio
- Fecha de alta

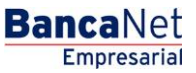

Transferencias y Pagos > Pagos > Domiciliación >

Empresarial

**Banca**Net

Página 23

| BancaNet<br>Empresarial                                 |                                                                                                    | Martes 07 de Julio de                                   | Javier Álvarez   Empresa Demo S.A. de C<br>javieralvarez@empresademo.com.mx   55.55.1111.0000   <u>Actual</u><br>2015, 12:00 Centro de México   Ultimo acceso por Bancalvet: 20/12/15 a las 01:30 | .V. 🏦 🏚 🖾 🔆<br>154 |
|---------------------------------------------------------|----------------------------------------------------------------------------------------------------|---------------------------------------------------------|----------------------------------------------------------------------------------------------------|--------------------|
| CONSULTAS TRANSFERENCIAS Y P                            | AGOS IMPUESTOS Y CONTRIBUCIONES                                                                                  | COBRANZA INVERSIONES SERVICIOS ADICIONALES              | administración                                                                                                    | SALIR              |
| Multipagos 📰 Resumen 🚯                                  | Transferencias 🛐 Pagos 😤 Nómina                                                                                  | Banamex 🚦 Transferencias Masivas 🗐 Depósitos Mas        | Nos                                                                                                    |                    |
| Pagos                                                   |                                                                                                    |                                                         |                                                                                                    | 80                 |
| Tarjetas de crédito                                     | Reactivación de pagos domicilia                                                                                  | dos                                                     |                                                                                                    |                    |
| Servicios                                               | Su reactivación ha sido aplicada con el siguiente número de autorización 01610300, y número de operación 008018. |                                                         |                                                                                                    |                    |
| Domiciliación                                           |                                                                                                    |                                                         |                                                                                                    |                    |
| Demo<br>BancaNet                                        | Autorizadores                                                                                                    | Usuario 15                                              | BEST BANKING 11                                                                                                    |                    |
| Empresarial                                             | Cuentas                                                                                                    | Cuenta retiro                                           |                                                                                                    |                    |
| ¿Qué desea hacer?                                       |                                                                                                    | 912/345678                                              |                                                                                                    |                    |
| Dar de Alta una domiciliación     Administrar mis pagos | Servicios                                                                                                    | Telmex, pago a servicio telefónico Telmex               |                                                                                                    |                    |
|                                                         |                                                                                                    |                                                         |                                                                                                    |                    |
|                                                         | Datos del pago                                                                                                   | Pago a                                                  | 1234                                                                                                    |                    |
|                                                         |                                                                                                    | Estatus                                                 | Activa                                                                                                    |                    |
|                                                         |                                                                                                    | Fecha de alta                                           | 3<br>27/09/2002 (ddmmaaaa)                                                                                                    |                    |
|                                                         |                                                                                                    | A partir de este momento los pagos se ejecutarán cada v | ez que Banamex reciba solicitud de su prestador de servicio.                                                                                                    |                    |
|                                                         |                                                                                                    |                                                         |                                                                                                    |                    |

😂 Banamex

D.R. @ Copyright 2009, Derechos Reservados. Banco Nacional de México, S.A., Integrante de Grupo Financiero Banamex. Isabel la Católica 44. Centro Histórico. Del. Cuauhtémoc. C.P. 06000, México, Distrito Federal, México

Transferencias y Pagos > Pagos > Domiciliación >

# » Domiciliación - Baja - Confirmación

#### ¿Qué encuentro en esta página?

En esta página puede visualizar el detalle del pago domiciliado que desea dar de baja.

#### ¿Cómo puedo obtener los datos que me interesan?

La página está compuesta por las siguientes secciones:

#### 1. Cuenta retiro

Muestra número, nombre o alias de la cuenta y saldo.

#### 2. Servicio

Muestra el nombre comercial y razón social que se seleccionó en la pantalla de búsqueda.

#### 3. Datos del pago

Contiene los siguientes elementos:

- Pago a
- Estatus
- Número de servicio
- Fecha de alta

Al hacer clic en el botón "Regresar", aparecerá la pantalla *Alta de pagos domiciliados* (Pantalla anterior → Búsqueda de servicio).

Al hacer clic en el botón "Aceptar", aparecerá una ventana donde deberá ingresar su Challenge para aplicar su operación.

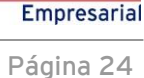

Transferencias y Pagos > Pagos > Domiciliación >

Empresarial Página 25

**Banca**Net

| BancaNet<br>Empresarial                        |                                                                                                    | Javier Álvarez   Empresa Demo S.A. de C.V.<br>javieralvarez@empresademo.com.mx   55.55.1111.0000] / <u>Astualizar</u><br>Martes 07 de Julio de 2015, 12:00 Centro de México   Ultimo acceso por BancaNet 20/12/15 a las 01:30:54 | ▲ 🜲 🖾 🛠   |
|------------------------------------------------|----------------------------------------------------------------------------------------------------|----------------------------------------------------------------------------------------------------|-----------|
| CONSULTAS TRANSFERENCIAS Y PA                  | AGOS IMPUESTOS Y CONTRIBUCIONES COBRANZ                                                                                           | A INVERSIONES SERVICIOS ADICIONALES ADMINISTRACIÓN                                                                                                    | SALIR     |
| 🛐 Multipagos 🗐 Resumen 🚯                       | Transferencias 🔝 Pagos 😤 Nómina Banamex                                                                                           | 🗄 Transferencias Masivas 🚺 Depósitos Masivos                                                                                                    |           |
| Pagos                                          |                                                                                                    |                                                                                                    | 0         |
| Tarjetas de crédito                            | Modificación de pagos domiciliados<br>Fecha de Alta: 10 / 05 / 2011 (ddmmaaaa)                                                    |                                                                                                    |           |
| Servicios                                      | Última modificación: 21 / 09 / 2011 (ddmmaaaa)                                                                                    |                                                                                                    |           |
| Domiciliación                                  | Cuentas                                                                                                    | Tipo de cuenta<br>Cheques v                                                                                                    |           |
| Demo<br><b>Banca</b> Net<br><b>Empresarial</b> |                                                                                                    | Cuenta retiro EMPRESA DEMO 9 - 912/345678 Saldo MXN-\$1,703,681.10                                                                                                    | ¥         |
| ¿Qué desea hacer?                              | Servicio                                                                                                    | TELCEL, RADIOMOVIL DIPSA SA DE CV (TELCEL)                                                                                                    |           |
| Dar de Alta una domiciliación                  |                                                                                                    |                                                                                                    | ]         |
| Administrar mis peace                          | Datos del Pago                                                                                                    | Capture la información requerida para la domiciliación<br>CONVENIO - REFERENCIA<br>01968171460528796421<br>Descripción personalizada<br>Tebel Modir                                                                              |           |
|                                                |                                                                                                    | "El importe máximo de cargo es la cantidad en pesos que autoris e a Telmex a cobrarle como máximo,<br>mensualmente y de una manera automática. Esta cantidad deberá ser siempre mayor a \$ 2,000                                 |           |
| WEBTEXT01-ND001-LACINTGTDUAS                   | Regresar<br>18V<br>@ Copyright 2009, Derechos Reservados. Banco Nacio<br>I a Católica 44. Centro Histórico. Del. Cuauhtémoc. C.F. | nal de México, S.A., integrante de Grupo Financiero Banamex.<br>2. 06000, México, Distrito Federal, México                                                                                                    | Continuar |
|                                                |                                                                                                    |                                                                                                    |           |
| BancaNet<br>Empresarial                        |                                                                                                    | Javier Álvarez   Empresa Demo S.A. de C.V.<br>javieralvarez@empresademo.com.mx   55.55.1111.0000   <u>Actuatizar</u><br>Martes 07 de Julio de 2015, 12:00 Centro de México   Último acceso por BancaNet: 20/12/15 a las 01:30:54 | ▲ 🜲 🖾 🔅   |
| CONSULTAS TRANSFERENCIAS Y PA                  | GOS IMPUESTOS Y CONTRIBUCIONES COBRANZA                                                                                           | INVERSIONES SERVICIOS ADICIONALES ADMINISTRACIÓN                                                                                                    | SALIR     |
| Multipagos 🗐 Resumen 🚯                         | Transferencias 🛐 Pagos 🐣 Nómina Banamex 💈                                                                                         | Transferencias Masivas 1 Depósitos Masivos                                                                                                    |           |

| Pagos                                                   |                                                                   |                                        |                      |                            | 0       |
|---------------------------------------------------------|-------------------------------------------------------------------|----------------------------------------|----------------------|----------------------------|---------|
| Tarjetas de crédito                                     | Modificación de pagos do<br>Confirme los datos de la modificación | miciliados<br>ny dé clic en "Aceptar". |                      |                            |         |
| Servicios                                               | Cuentas                                                           | Cuenta retiro                          |                      |                            |         |
| Domiciliación                                           |                                                                   | EMPRESA DEMO 9 - 912/34                | 5678                 | Saldo MXN: \$ 1,703,681.10 |         |
| Demo<br><b>Banca</b> Net<br><b>Empresarial</b>          | Servicio                                                          | TELCEL, RADIOMOVIL DIPS                | SA SA DE CV (TELCEL) |                            |         |
| ¿Qué desea hacer?                                       | Datos del pago                                                    | CONVENIO+REFERENCIA                    | 4                    | 01968171460528799421       |         |
| Dar de Alta una domiciliación     Administrar mis pagos | Regresar                                                          |                                        |                      |                            | Aceptar |
| WEBTEXT01-ND001-LACINTGTDUA                             |                                                                   |                                        |                      |                            |         |

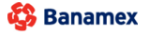

D.R. @ Copyright 2009, Derechos Reservados. Banco Nacional de México, S.A., integrante de Grupo Financiero Banamex. Isabel la Católica 44. Centro Histórico. Del. Cuauhtémoc. C.P. 06000, México, Distrito Federal, México

Transferencias y Pagos > Pagos > Domiciliación >

### Domiciliación - Baja - Aplicación

#### ¿Qué encuentro en esta página?

En esta página puede ver la aplicación del pago domiciliado que dio de baja.

#### ¿Cómo puedo obtener los datos que me interesan?

La página está compuesta por las siguientes secciones:

#### 1. Cuenta retiro

Muestra número, nombre o alias de la cuenta y saldo.

#### 2. Servicio

Muestra el nombre comercial y razón social que seleccionó en la pantalla de búsqueda.

#### 3. Datos del pago

Contiene los siguientes elementos:

- Pago a
- Estatus
- Número de servicio
- Fecha de alta
- Usuario 1 y/o Usuario 2

| BancaNet<br>Empresarial         |                                                                                                    | Martes 07 de Julio de 2015, 12:                       | Javier Álvarez   Empresa Demo S.A. de C.V.<br>javieralvarez@empresademo.com.mx   55.55.1111.0000   <u>Actualzar</u><br>00 Centro de México   Último acceso por BancaNet: 20/12/15 a las 01:30:54 | ☆ 单 🖾 🌣 |  |
|---------------------------------|----------------------------------------------------------------------------------------------------|-------------------------------------------------------|----------------------------------------------------------------------------------------------------|---------|--|
| CONSULTAS TRANSFERENCIAS Y PAG  | SOS IMPUESTOS Y CONTRIBUCIONES CO                                                                                     | IBRANZA INVERSIONES SERVICIOS ADICIONALES ADM         | INISTRACIÓN                                                                                                    | SALIR   |  |
| 🛃 Multipagos 🗐 Resumen 🚯        | Transferencias 🚺 Pagos 😤 Nómina Bana                                                                                  | mex 🚦 Transferencias Masivas 👔 Depósitos Masivos      |                                                                                                    |         |  |
| Pagos                           |                                                                                                    |                                                       |                                                                                                    | 80      |  |
| Tarjetas de crédito             | Modificación de pagos domiciliados                                                                                    |                                                       |                                                                                                    |         |  |
| Servicios                       | Su modificación ha sido aplicada con los siguientes números de autorización 08607937, y número de instrucción 013449. |                                                       |                                                                                                    |         |  |
| Domiciliación                   |                                                                                                    |                                                       |                                                                                                    |         |  |
| Demo                            | Autorizadores                                                                                                    | Usuario 15                                            | BEST BANKING 11                                                                                                    |         |  |
| BancaNet                        |                                                                                                    |                                                       |                                                                                                    |         |  |
| Empresariai                     | Cuentas                                                                                                    | Cuenta retiro                                         |                                                                                                    |         |  |
| ¿Qué desea hacer?               |                                                                                                    | EMPRESA DEMO 9 - 912/345678                           | Saldo MXN: \$ 1,703,681.10                                                                                                    |         |  |
| • Dar de Alta una domiciliación |                                                                                                    |                                                       |                                                                                                    |         |  |
| * Administrar mis pagos         | Servicio                                                                                                    | TELCEL, RADIOMOVIL DIPSA SA DE CV (TELCEL)            |                                                                                                    |         |  |
|                                 |                                                                                                    |                                                       |                                                                                                    |         |  |
|                                 | Datos del pago                                                                                                    | Fecha de alta del servicio                            | 10/05/2011 (ddmmasaa)                                                                                                    |         |  |
|                                 |                                                                                                    | CONVENIO+REFERENCIA                                   | 01968171460528799421                                                                                                    |         |  |
|                                 |                                                                                                    | Descripción personalizada: Telcel Modif               |                                                                                                    |         |  |
|                                 |                                                                                                    | * En cualquier momento podrá solicitar la cancelación | de esta domiciliación sin ningún costo.                                                                                                    |         |  |

WEBTEXT01-ND001-LACINTGTDUAS18

😂 Banamex

D.R. @ Copyright 2009, Derechos Reservados. Banco Nacional de México, S.A., integrante de Grupo Financiero Banamex. Isabel la Católica 44. Centro Histórico. Del. Cuauhtémoc. C.P. 06000, México, Distrito Federal, México

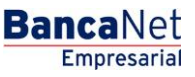